## Wie kann ich mein Logbuch abspeichern und ausdrucken?

Um das Logbuch abzuspeichern bzw. auszudrucken, gehen Sie zurück auf Ihre Startseite, indem Sie in der Kopfzeile der Seite auf "eLogbuch" klicken:

| <b>e</b> logbuch | WEITERBILDUNG DOKUMENTIEREN. EINFACH. ONLINE. | Lange Lange |
|------------------|-----------------------------------------------|----------------------------------------------------------------------------------------------------|
|                  |                                               |                                                                                                    |

Unter "Meine Logbücher" können Sie das Logbuch auswählen, welches Sie ausdrucken möchten. Über das Symbol "PDF" besteht die Möglichkeit, das gesamte Dokument mit den zu diesem Zeitpunkt eingegebenen Inhalten als PDF-Dokument zu speichern. Es kann immer nur der aktuelle Stand ausgedruckt werden.

|                                          | WEITERBILDUNG DOKUMENTIEREN. EINFACH. ONLINE.                          |
|------------------------------------------|------------------------------------------------------------------------|
| Mitteilungen                             | 1 Meine Logbücher 4 Meine Dokumente 0 Meine Freigaben 1                |
| Logbücher und Dokumente im<br>Papierkorb | 1 Kammermitgliedschaften 2                                             |
| Mitteilungen                             |                                                                        |
| Meine Logbücher                          |                                                                        |
| Facharzt/Fachärztin f                    | ir Allgemeinmedizin                                                    |
| Weiterbildungsordnung der                | Ärztekammer Niedersachsen                                              |
| Weiterbildungszeit                       | -                                                                      |
| Erstellt am                              | 25.05.2022                                                             |
| Derzeit freigegeben                      | ightarrow Anzeiger $ ightarrow$ PDF $ ightarrow$ Freigeben — Paperkorb |

## Achtung:

Sofern das Logbuch an den Weiterbildungsbefugten (WBB) zur Bestätigung freigegeben wurde, sind diese Bestätigungen darin noch nicht enthalten.